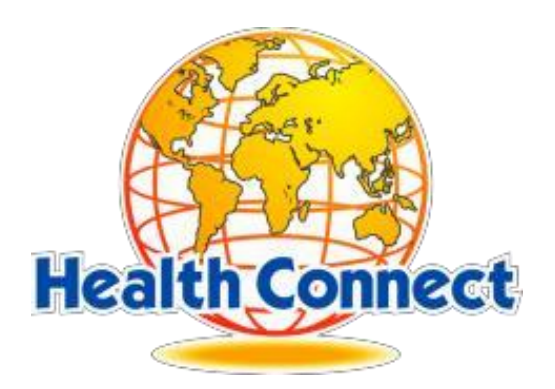

# Web portal usage guide for Members

Version 1

### **INDEX**

| # | Feature                                          | Page # |
|---|--------------------------------------------------|--------|
| 1 | Registering to web portal <u>www.hcsb.com.my</u> | 03     |
| 2 | Login to web portal                              | 05     |
| 3 | Forgot Password? Recover                         | 06     |
| 4 | Change Password                                  | 07     |
| 5 | Check Utilisation                                | 08     |
| 6 | Check Payment                                    | 09     |
| 7 | Claim Submission   Claim History                 | 10     |
| 8 | Health Connect Contact                           | 11     |
| 9 | User Guide                                       |        |

### 1. Registering to website www.hcsb.com.my

Every member (Insurance Holder) must register to access the entitled features of the web portal.

The below things are required while registration

- 1. NRIC Number (without dash '-')
- 2. Membership number which is printed on the smart medical, as shown below.

| MedilExpress                        | HEALTH CONNECT   |                   |
|-------------------------------------|------------------|-------------------|
| IMMEDIAT                            | EN ME COMPULSORY | Membership Number |
| Company : SPECIN<br>Name : SYAZWANI |                  |                   |
| Mem No : LFHA0075729-00             | 5                |                   |
| Joined : 01/01/2019                 |                  |                   |

#### Follow the below steps to register.

- 1. Go to the Health Connect web portal https://www.hcsb.com.my
- 2. Click on Member login Link as shown below.

| in Bhd [MY] https://www.hcsb.com.my/LoginNew.aspx |                              |              |            |
|---------------------------------------------------|------------------------------|--------------|------------|
| HEALTH CONN                                       | ECT & HOME # CONTACT         | / <b>`</b> [ | Click Here |
| PANEL CLINICS PANEL DENTAL CLINICS                | member<br>login 🍙            |              |            |
| Welcome to Health Connect<br>Online               | » LOG IN (PROVIDER/EMPLOYER) |              |            |

3. You will be redirected to the login screen, where you can find the "Register" link, click it. As shown below.

|                                                                                         | Click Here |
|-----------------------------------------------------------------------------------------|------------|
| New User Please <u>Register</u> here                                                    |            |
| LOG IN                                                                                  |            |
| Username: uu001<br>Password : ••••••<br>Log in Change Password<br>Forgot your password? |            |

- 4. You will be redirected to "Membership Registration" page where your membership will be validated.
- 5. Please key-in your Membership Number, NRIC (without dash "-") in the screen below.

| Already Registered can Login here            |            |
|----------------------------------------------|------------|
| MEMBER REGISTRATION                          |            |
| Membership Number:<br>IC Number:<br>Validate | Click Here |

- 6. Once key-in your Membership Number & NRIC, click on "Validate" button.
- 7. If your Membership number & IC match our database, Validation is successful and you will be redirected to the next screen where you can give your User Name and Password.
- 8. Key-in the required information and click on "Register" Button, as shown below. <u>Note</u>: Please remember the Email Address given here. It should be provided when you try to recover your forgot password.

9. After successful registration, you will get a confirmation message as shown below.

| The page at https://www.hcsb.com.my says: × Account Created successfully. You can Proceed to login now. | Confirmation Message |
|----------------------------------------------------------------------------------------------------|----------------------|
|                                                                                                    |                      |
| New User Please Register here                                                                           |                      |
| New User Please Register here                                                                           |                      |

### 2. Login to Web Portal (www.hcsb.com.my)

Once member registration is successful, member can login to access the available features by logging in to the web portal.

Follow the below steps to login

- 1. Go to the Health Connect web portal <u>https://www.hcsb.com.my</u>
- 2. Click on Member login Link as shown below.

| an Bhd [MY] https://www.hcsb.com.my/LoginNew.aspx |                              |            |
|---------------------------------------------------|------------------------------|------------|
|                                                   |                              | Click Here |
| HEALTH CONN                                       | ЕСТ 🛆 номе 📠 солтаст         |            |
| PANEL CLINICS PANEL DENTAL CLINICS                | member<br>login 🍘            |            |
| Welcome to Health Connect                         | » LOG IN (PROVIDER/EMPLOYER) |            |
|                                                   | Log In ID:                   |            |

3. You will be redirected to the login screen, where you can Key-in the Login ID and Password. As shown below.

| Sdn Bhd [MY] https://ww | vw.hcsb.com.my/MBMRegister.aspx                                            |                               |            |
|-------------------------|----------------------------------------------------------------------------|-------------------------------|------------|
| HEAL                    | TH CONNE                                                                   | CT A HOME & CONTACT           |            |
|                         |                                                                            | New User Please Register here | Click Here |
| *                       | LOG IN                                                                     |                               |            |
|                         | Username:<br>Password :<br>Log in Change Password<br>Forgot your password? |                               |            |

4. Member will be redirected to the "Claim submission form" upon successful login. If login not successful, a message will be prompted "Either Log-in ID or Password is invalid!"

### 3. Forgot Password? Recover

Member may forget the password, for this purpose web portal's "Forgot Password" feature will recover the actual password through email. Member has to key-in the Member Number, and the exact email address which was given when Registration.

Follow the below steps to recover the password.

- 1. Go to the Health Connect web portal <u>https://www.hcsb.com.my</u>
- 2. Click on Member login Link as shown below.

| an Bhd [MY] https://www.hcsb.com.my/LoginNew.aspx |                              |            |
|---------------------------------------------------|------------------------------|------------|
|                                                   |                              | Click Here |
| HEALTH CONNI                                      | LUL 🖞 ВОМЕ 🗟 СОНТАСТ         |            |
| PANEL CLINICS PANEL DENTAL CLINICS                | member<br>login 🍘            |            |
| Welcome to Health Connect                         | » LOG IN (PROVIDER/EMPLOYER) |            |
| Unine                                             | Log In ID:                   |            |

3. Member will be redirected to Login Page, where member can find a link "Forget Your Password", Click it as shown below.

| dn Bhd [MY] https://v | ww.hcsb.com.my/MBMRegister.aspx                                      |             |                                                    |            |
|-----------------------|----------------------------------------------------------------------|-------------|----------------------------------------------------|------------|
| HEAI                  | TH CONN                                                              | <b>IECT</b> | ☆ номе 嬴 солтаст<br>er Please <u>Register</u> here |            |
| *                     | LOG IN                                                               |             | <b></b>                                            | Click Here |
|                       | Username:<br>Password :<br>Log in Change Pass<br>Forgot your passwor | word        |                                                    |            |

4. Member will be redirected to another screen where he/she has to key-in the key fields which was given when registration. Click on "Recover"

| PASSWORD RECOVERY                                                   |             |  |  |  |
|---------------------------------------------------------------------|-------------|--|--|--|
| Member Number                                                       |             |  |  |  |
| User Name                                                           | testzz1     |  |  |  |
| IC No                                                               |             |  |  |  |
| Phone Number                                                        | 01111732526 |  |  |  |
| Recovery Method                                                     | SMS •       |  |  |  |
| Recover Password                                                    |             |  |  |  |
| Password succesfully sent to your registered Phone No : 01111732526 |             |  |  |  |

- 5. Upon successful recovery, Password will be sent to the selected recovery method.
- 6. If the given key fields not matched to database, it will prompt a message "Email Address Is not matching with our Records."

## 4. Change Password

Change Password is a feature which allows member to change his/her password at any time. Follow the below steps to change password

- 1. Go to the Health Connect web portal <u>https://www.hcsb.com.my</u>
- 2. Click on Member login Link as shown below.

| in Bhd [MY] https://www.hcsb.com.my/LoginNew.aspx |                              | _          |            |
|---------------------------------------------------|------------------------------|------------|------------|
| HEALTH CONN                                       |                              | $ \frown $ | Click Here |
|                                                   | [member]                     |            |            |
| Welcome to Health Connect                         | > LOG IN (PROVIDER/EMPLOYER) |            |            |
| Online                                            | Log In ID:                   |            |            |

Key-in the User Name, and current Password.
 Click on the button "Change Password" as shown below

|                         | LOG IN            |                     |
|-------------------------|-------------------|---------------------|
| Username:<br>Password : | cyanceenu         | Log-in ID required! |
| Password :              | Log in Change Pas | ssword required     |

4. Member will be redirected to Change password screen, Key-in the required fields and click on "Save" button as shown below.

<u>Note</u>: Password must be Alpha Numeric.

| Payment Reco |
|--------------|
|              |
|              |
|              |
| _            |
|              |

5. A Confirmation Message will appear as "Your Password changed successfully"

## 5. Check Utilisation

Member can check the utilisation of insurance coverage for self and whole family if applicable. Web Portal's "Out Patient Utilisation" feature will provide all the below information on part of Utilisation check.

- a. Plan Limit (in RM)
- b. Annual Limit (in RM)
- c. Top up (in RM)
- d. Utilised Amount (in RM)
- e. Annual Balance (in RM)
- f. Utilisation percentage (%)

Follow the below steps to check the above.

| 1.      | Membe       | r Login in to th       | ne web       | portal <u>htt</u> | ps://ww      | w.ncst                    | 0.0011     | <u>n.my</u>          |                                   |              |                                                  |
|---------|-------------|------------------------|--------------|-------------------|--------------|---------------------------|------------|----------------------|-----------------------------------|--------------|--------------------------------------------------|
| 2.      | Click on    | the "Outpatie          | ent Utilis   | sation" N         | 1enu         |                           |            |                      | 7                                 | Click Her    | e for                                            |
|         | All the a   | bove informa           | tion wil     | ll be show        | n as bel     | ow.                       |            |                      | Ou                                | itpatient U  | tilisation                                       |
| - ⇒ C [ | MediExpress | (Malaysia) Sdn Bhd [MY | ] https://ww | vw.hcsb.com.my    | CLMReports/  | rpt_MBMIN                 | IDUtilizat | tion.aspx            |                                   |              | 52                                               |
| HEALT.  |             | An Associate of Med    | Depress      |                   |              | /                         |            |                      |                                   |              |                                                  |
|         | Claims      | С I<br>Ра              | yment Record |                   | OutPatient   | Utilization               |            | нс                   | <b>CY</b> .<br>Contact            | ANCEENU - DC | HA4277924 Logou<br>User Guide                    |
| Out Pat | Claims      | CI<br>Pa               | yment Record |                   | OutPatient   | Utilization               |            | HC                   | CY.                               | ANCEENU - DC | HA4277924 Logou<br>User Guide                    |
| Out Pat | Claims      | Par<br>ation<br>Name   | yment Record | Emp No Eff. Dat   | OutPatient i | Utilization<br>Plan Limit | Тор ир     | HC .<br>Annual Limit | CY,<br>Contact<br>Utilized Amount | ANCEENU - DC | HA4277924 Logou<br>User Guide<br>Utalization (%) |

## 6. Check Payment

Member can check the track of the Payments made by Health Connect against to claim submitted by Member or Clinic. Up to 6 Years Member can check the Payment Record.

Member can select particular year and get the data. Member can export all the data to a ".pdf" file.

Payment record shows the following data

- a. Visit Date
- b. Clinic Name
- c. Actual Bill (in RM)
- d. Approved Amount (in RM)
- e. Payment No (Health Connect Internal)
- f. Payment Date
- g. Cheque Number
- h. Case Type (Cashless/Reimbursement) Click here for payment Record

Ref. below Image

| <del>(</del> | → C 🕒                              | MediExpre    | ess (Malaysia) Sdn B | Bhd [MY] https://ww   | w.hcsb.com.i   | my/CLMR   | eports/rp    | t_ClaimListin | g_VisitMon | th.aspx      |           |               |             | \$    | 111 |
|--------------|------------------------------------|--------------|----------------------|-----------------------|----------------|-----------|--------------|---------------|------------|--------------|-----------|---------------|-------------|-------|-----|
| HI           | EALTH                              | CONN         | An Associate         | e of Meditoress       |                | Out       | Patient IIti | ization       |            | HC Contac    | CY        | 'ANCEENU -    | DCHA4277924 | Logou | ,ıt |
| Cla<br>Vis   | aim List<br>it Year :<br>earch PDF | ing<br>[2014 | 4 •                  |                       |                |           |              |               | Se         | lect Ye      | ar        |               | User vulke  |       |     |
| No           | Claim No                           | Visit Date   | Clinic Name          | Patient Name          | Diagnosis      | MC Day(s) | Actual Bill  | Approved Amt  | Payment No | Payment Date | Cheque No | Case Type     |             |       |     |
| 1            | DCK001933964                       | 02/11/2014   | KLINIK MEDIVIRON     | SRINIVAS CHINTAMANENI | MedicalCheckup | 0         | 1.00         | 1.00          | N/A        | N/A          | N/A       | Cashless      |             |       |     |
| 2            | DCK001853796                       | 11/09/2014   | NON-PANEL SPECIALIST | SRINIVAS CHINTAMANENI | N/A            | 0         | 1.00         | 0.00          | N/A        | N/A          | N/A       | Reimbursement |             |       |     |
| 3            | DCK001851158                       | 06/10/2014   | KLINIK NOOR HAJAR    | SRINIVAS CHINTAMANENI | MedicalCheckup | 0         | 1.00         | 1.00          | N/A        | N/A          | N/A       | Cashless      |             |       |     |
| 4            | DCK001645587                       | 05/08/2014   | NON-PANEL SPECIALIST | SRINIVAS CHINTAMANENI | N/A            | 0         | 84.00        | 84.00         | N/A        | N/A          | N/A       | Reimbursement |             |       |     |
| 5            | DCK001630253                       | 29/07/2014   | NON-PANEL SPECIALIST | SRINIVAS CHINTAMANENI | N/A            | 0         | 1.00         | 1.00          | N/A        | N/A          | N/A       | Reimbursement |             |       |     |
| 6            | DCK001630232                       | 29/07/2014   | NON-PANEL SPECIALIST | SRINIVAS CHINTAMANENI | N/A            | 0         | 1.00         | 1.00          | N/A        | N/A          | N/A       | Reimbursement |             |       |     |
| 7            | DCK001630206                       | 01/08/2014   | NON-PANEL SPECIALIST | SRINIVAS CHINTAMANENI | N/A            | 0         | 1.00         | 1.00          | N/A        | N/A          | N/A       | Reimbursement |             |       |     |
| 8            | DCK001630063                       | 01/08/2014   | NON-PANEL SPECIALIST | SRINIVAS CHINTAMANENI | N/A            | 0         | 1.00         | 1.00          | N/A        | N/A          | N/A       | Reimbursement |             |       |     |

## 7. Claim Submission | Claim History

#### Claim Submission

When member visits a Non-Panel clinic, Member can submit that receipt of treatment as a reimbursement claim to Health Connect.

This module provides a step by step process to do so.

Member needs to upload the Receipt of treatment from the clinic. Member needs to key-in his/her Bank Name & Bank Account.

Follow the below steps to submit the claim

- 1. Login to the Web Portal <u>www.hcsb.com.my</u>
- 2. Member will be redirected to the "Claim Submission" page
- 3. If not redirected, select the "Claim Submission" sub menu from "Claims" menu as shown below.

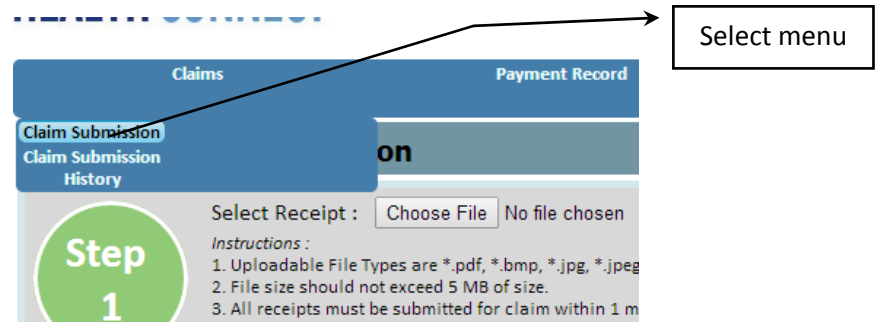

4. In Claim Submission screen, follow the stepwise on-screen instructions.

An acknowledgement receipt will be generated upon successful submission.

#### Claim History

Member can view the submitted claims and also download the receipts uploaded by him/her. <u>Note</u>: Member cannot see the details of claim submitted by clinic.

Follow the below steps.

1. From the "Claims" menu select "Claim Submission History" as shown below

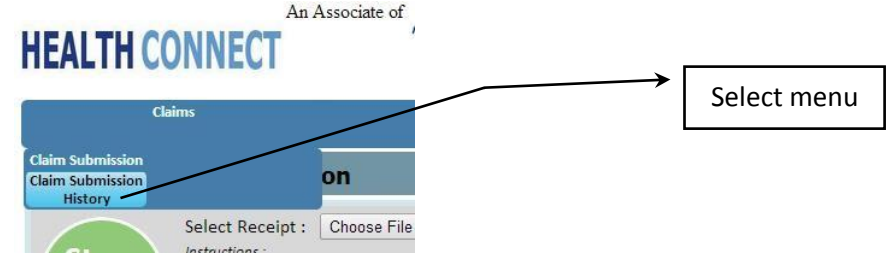

2. Member will be redirected to relevant screen where all the claims are listed, as shown below.

|    | Claims        | P                   | Payment Record |             |  |  |  |
|----|---------------|---------------------|----------------|-------------|--|--|--|
| Me | ember Claim S | ubmission Histo     | ry             |             |  |  |  |
|    | Reference No  | Submission Date     |                | Total Files |  |  |  |
| ÷  | MCS854        | 09/04/2014 10:49:01 | 2              |             |  |  |  |
| ÷  | MCS858        | 09/04/2014 15:04:32 | 2              |             |  |  |  |
| E  | MCS2275       | 13/08/2014 16:34:38 | 1              |             |  |  |  |

HealthConnect Sdn Bhd, F-G-6, Pusat Komersial Parklane, Jalan SS7/26, Kelana Jaya 47301 Petaling Jaya, Selangor Darul Ehsan

Tel: 03-7884 1919 | Toll Free: 1 300 8000 20 | Fax: 03-78099333 | e-mail: <u>hcdept@medix.com.my</u> website: <u>www.hcsb.com.my</u>

3. Member can Click on the "Plus" icon to see the details of claim submission. Details include Diagnosis and Receipt uploaded. Member also can download the receipt of treatment. Ref: below image.

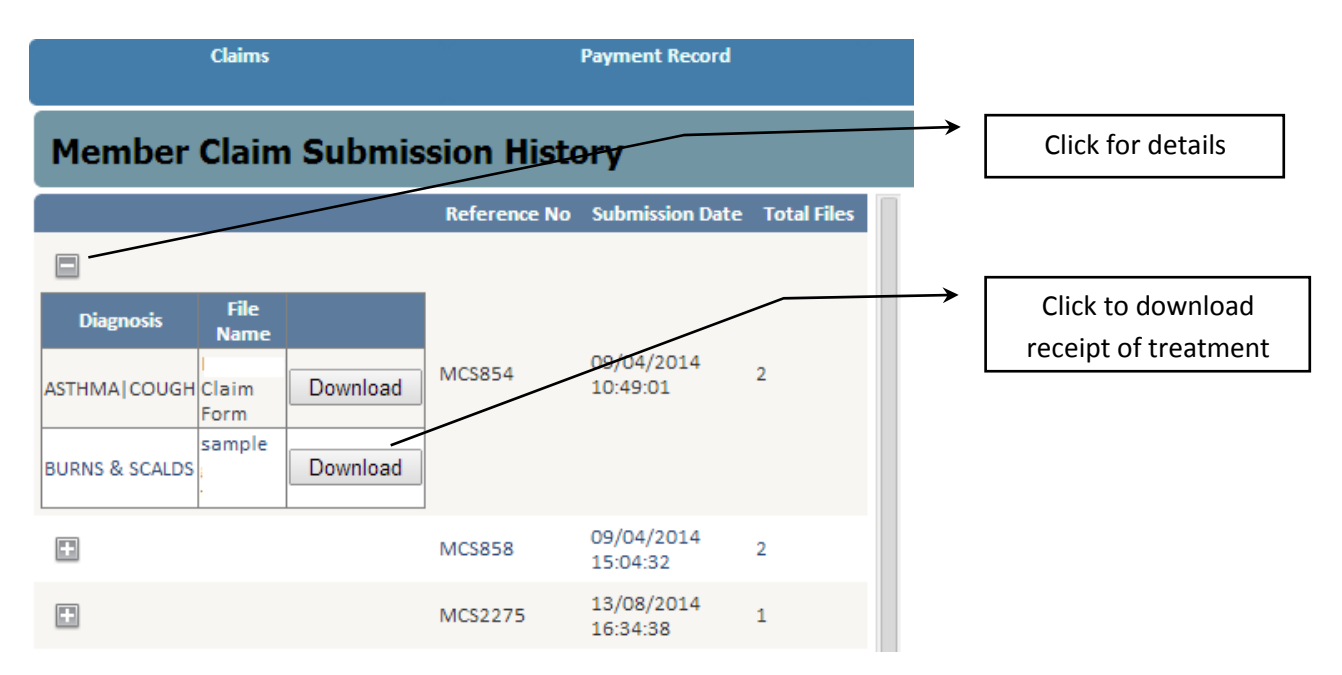

## 8. Health Connect Contact

For any kind of enquiries, Health Connect department wise contact is provided in the Web Portal. From the Main Menu select "HC Contact". The screen will be shown with all the required contacts as shown below.

| HEALTH CONN      | An Associate of Meditaries                                                                                                   |          |
|------------------|----------------------------------------------------------------------------------------------------|----------|
| Claims           | Payment Record                                                                                                    | OutPatie |
| HCSB Contact     |                                                                                                    |          |
| Address          | HEALTH CONNECT SDN BHD<br>Wisma MediExpress , 20 & 22 Jalan SS4D/14,<br>Taman Peoples Park , 47301 PETALING JAYA<br>SELANGOR |          |
| Tel. No          | 603-7803 2009                                                                                                    |          |
| Fax. No          | 603-7804 7700 ,603-7804-2110 (9AM - 6PM)<br>603-7803 2005 (After Office)                                                     |          |
| Email            | hcsb@hcsb.com.my                                                                                                    |          |
| Claims Email     | claims@medix.com.my                                                                                                    |          |
| IT Support Email | support.it@medix.com.my                                                                                                    |          |
| Website          | www.medix.com.my                                                                                                    |          |
| Contact Persons: |                                                                                                    |          |
| General          | MR Bryan Lee (03-7884 1838 , 012-365-2738)                                                                                   |          |
| Membership       | Ms Koa Lay Hoon (03-7884 1999, 016-682-9793)                                                                                 |          |
| Claim Processing | MS Foo Sik Ngo (016-629-2505)                                                                                                |          |
| Client Service   | Mr.Benjamin Wong (03-7884 1966, 012-645-1546)                                                                                |          |